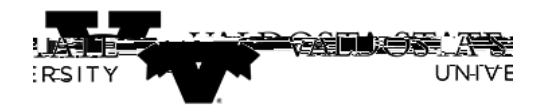

## Canceling Your Approved Absence Request

| এলে <b>গা</b> লে <del></del> | <u> </u>               | u <del>nn</del> e craie    |                        | ~ ^ | Ampioyee-Sen      |
|------------------------------|------------------------|----------------------------|------------------------|-----|-------------------|
|                              | Make SCCP Contribution | Path2College_529_Deduction | Degrees & Certificates |     | Company Directory |
|                              |                        | TATE                       | KerPath7Colled         | re  | _ / 1             |
|                              |                        |                            |                        |     |                   |
|                              |                        |                            |                        |     |                   |
|                              |                        |                            |                        |     |                   |
|                              |                        |                            |                        |     |                   |
|                              |                        |                            |                        |     |                   |
|                              |                        |                            |                        |     |                   |
|                              |                        |                            |                        |     |                   |
|                              |                        |                            |                        |     |                   |
|                              |                        |                            |                        |     |                   |
|                              |                        |                            |                        |     |                   |
|                              |                        |                            |                        |     |                   |
|                              |                        |                            |                        |     |                   |
|                              |                        |                            |                        |     |                   |

Ac7 (t5 (o9 (i)-96 )-3)-Ai

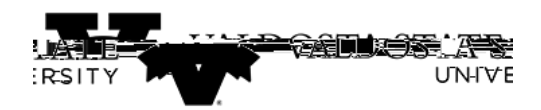

| Step | Action                                                                                                    |
|------|----------------------------------------------------------------------------------------------------|
| 3.   | The Cancel Absence page is displayed. This page will display the status of any absences that have been requested.  |
|      | In the View Requests section of the page, select the appropriate absence you wish to cancel.                       |
|      |                                                                                                    |
| 4.   | The selected absence is displayed.                                                                                 |
|      | Click the <b>Cancel Absence</b> button.                                                                            |
| 5.   | Click the <b>Yes</b> button.                                                                                       |
| 6.   | A confirmation message stating, "Absence Request Canceled Successfully" is displayed, and the request is canceled. |
| 7.   | You have completed the steps to cancel an approved absence request in OneUSG<br>Connect.<br>End of Procedure.      |